# HP Officejet 5600 All-in-One series LCD 화면 빠른 참조

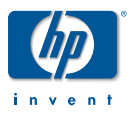

HP Officejet 5600 All-in-One series LCD 화면은 현재 한국어를 지원하지 않습니다. 이 설명서는 일반 영어 LCD 화면 메시지 및 메뉴의 번역을 제공합니다. HP Officejet 5600 All-in-One series 의 사용 방법에 대한 자세한 정보는 사용자 설명 서 또는 화면 도움말을 참조하십시오.

설치 설명서 사용에 대한 자세한 정보는 본 책자의 반대면을 참조하십시오 .

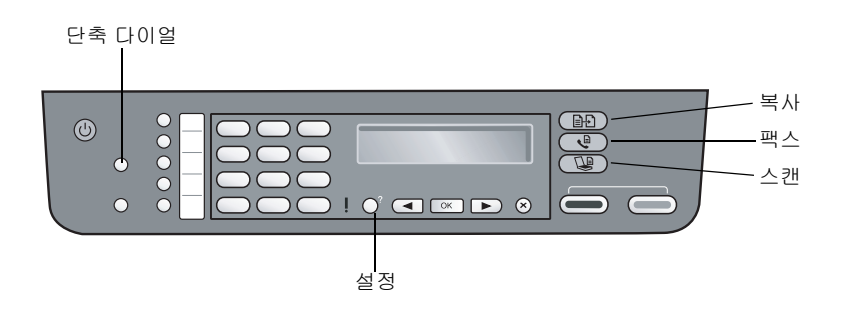

## 일반 장치 메시지

| Initializing  | 초기화 중  | Warmin9 up | 준비 중 |
|---------------|--------|------------|------|
| Shuttin9 down | 종료하는 중 | Busa       | 사용 중 |
| Self Test     | 자체 검사  |            |      |

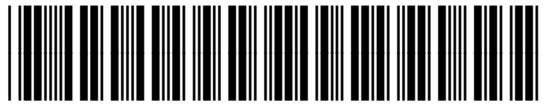

Q5610-90154

## 응답 모드

| FaxTel        | 팩스 | FaxTel        | 팩스 전화  |
|---------------|----|---------------|--------|
| AnswerMachine | 전화 | AnswerMachine | 자동 응답기 |

### 팩스 메시지

| Ori9inal loaded                                           | 원본 로드됨                              | No fax answered                    | 팩스가 응답하지 않습<br>니다 .                      |
|-----------------------------------------------------------|-------------------------------------|------------------------------------|------------------------------------------|
| Startin9 Fax                                              | 팩스 시작 중                             | Phone off hook                     | 수화기가 잘못 놓여짐                              |
| Load Ori9inal into<br>document feeder<br>and press START. | 문서 공급기에 원본을<br>넣고 [시작]을 누르십<br>시오 . | Fax Cancelled                      | 팩스가 취소되었습니다 .                            |
| Press START<br>Black or Color.                            | [ 시작 ] 을 누르십시오 .<br>흑백 또는 컬러        | Press Fax Menu for<br>more Options | 기타 옵션을 설정하려<br>면 [ 팩스 메뉴 ] 를 누르<br>십시오 . |
| Memoryfull;<br>pressOK.                                   | 메모리가 꽉 찼습니다 .<br>[OK] 를 누르십시오 .     | Press Fax for<br>settin9s.         | 설정하려면<br>[팩스]를 누릅니다.                     |
| Receive failed                                            | 받지 못했습니다 .                          | Fax send failed                    | 팩스를 보내지 못했습<br>니다 .                      |

## 스캔 메시지

| Startin9 Scan                                                                                                    | 스캔 시작 중                                                                              | Scannin9                                                                                                    | 스캔 중                                                                                               |
|----------------------------------------------------------------------------------------------------|--------------------------------------------------------------------------------------|----------------------------------------------------------------------------------------------------|----------------------------------------------------------------------------------------------------|
| Press Scan for<br>more choices.                                                                                               | 다른 것을 선택하려면<br>[ 스캔 ] 을 누르십시오 .                                                      | Scan Cancelled.                                                                                                    | 스캔이 취소되었습니다 .                                                                                      |
| No Connection.<br>There is no<br>computer<br>connection. Refer<br>to device<br>documentation to<br>troubleshoot.<br>Press OK. | 연결 없음<br>컴퓨터에 연결되어 있<br>지 않습니다 . 문제 해<br>결을 위해 장치 설명서<br>를 참조하십시오 .<br>[OK]를 누르십시오 . | No Scan Ortions.<br>You need to<br>install or run<br>all-in-one<br>software for<br>feature.<br>Press OK to<br>continue. | 스캔 옵션이 없습니다 .<br>all-in-one 의 기능을 사용<br>하려면 소프트웨어를<br>설치하거나 실행하여야<br>합니다 . 계속하려면<br>[OK] 를 누르십시오 . |
| Original jam:<br>Clearjam, and then<br>press OK.                                                                              | 원본 걸림 :<br>걸림을 제거한 다음<br>[OK] 를 누릅니다 .                                               |                                                                                                    |                                                                                                    |

## 인쇄 및 잉크 메시지

| Starting Print                                                                                          | 인쇄 시작 중                                                                       | Door open.<br>Close print<br>cartrid9e access<br>door.              | 덮개가 열렸습니다 .<br>잉크 카트리지 덮개를<br>닫습니다 .                  |
|----------------------------------------------------------------------------------------------------|-------------------------------------------------------------------------------|---------------------------------------------------------------------|-------------------------------------------------------|
| Printing                                                                                                | 인쇄 중                                                                          | Black print<br>cartrid9e ink is<br>low.<br>Press OK to<br>continue. | 흑백 잉크 카트리지의<br>잉크가 부족합니다 .<br>계속하려면 [OK] 를<br>누르십시오 . |
| Print Cancelled.                                                                                        | 인쇄가 취소되었습니다 .                                                                 | Color print<br>cartrid9e ink is<br>low.<br>Press OK to<br>continue. | 컬러 잉크 카트리지<br>잉크가 부족합니다 .<br>계속하려면 [OK] 를<br>누르십시오 .  |
| Out of Paper:<br>Load paper, and then<br>press OK.                                                      | 용지 부족 :<br>용지를 넣고 [OK] 를 누<br>르십시오 .                                          | Photo ink low.<br>Press OK to<br>continue.                          | 사진 잉크 부족 .<br>계속하려면 [OK] 를 누<br>르십시오 .                |
| Paper jam:<br>Clear jam, and then<br>press OK.                                                          | 용지 걸림 :<br>걸림을 제거한 다음<br>[OK] 를 누르십시오 .                                       | Insert print<br>cartrid9es.                                         | 잉크 카트리지를<br>삽입하십시오 .                                  |
| Paper Mismatch.<br>Paper size or type is<br>incorrect. Chan9e<br>paper and press OK to<br>continue job. | 용지 불일치 .<br>용지 크기 또는 종류가<br>정확하지 않습니다 . 계<br>속하려면 용지를 변경하<br>고 [OK] 를 누르십시오 . | Insert left<br>cartrid9e.                                           | 왼쪽 카트리지를<br>삽입하십시오 .                                  |
| Remove and check<br>black cartrid9e.                                                                    | 흑백 잉크 카트리지를<br>제거하고 확인합니다 .                                                   | Insert ri9ht<br>cartrid9e.                                          | 오른쪽 카트리지를<br>삽입하십시오 .                                 |
| Remove and check<br>color cartrid9e.                                                                    | 컬러 잉크 카트리지를<br>제거하고 확인합니다 .                                                   |                                                                     |                                                       |

## 복사 메시지

| StartingCopy<br>CopyCancelled.                               | 복사 시작 중<br>복사가 취소되었습니                   | Out of Paper.<br>Load paper then<br>press OK             | 용지 부족. 용지를 넣고<br>[OK] 를 누릅니다 .             |
|--------------------------------------------------------------|-----------------------------------------|----------------------------------------------------------|--------------------------------------------|
| Warmin9 Up                                                   | 다.<br>준비 중                              | Press START<br>Black or Color                            | [ 시작 ] 을 누르십시오 .<br>흑백 또는 컬러               |
| Out of Paper.<br>Copy cancelled.<br>Press OK to<br>continue. | 용지 부족 .<br>복사가 취소되었습니<br>다 . 계속하려면 [OK] | Press Copy Menu for<br>More choices                      | 기타 선택 사항을 표시<br>하려면 [ 복사 메뉴 ] 를<br>누르십시오 . |
| Copying X/X                                                  | 들 누드십시오 .<br>복사 중 x/X                   | Load Original into<br>document feeder and<br>press Start | 문서 공급기에 원본을<br>넣고 [시작]을 누르십<br>시오 .        |

#### 설정 메뉴

- 1. [설정] 버튼을 눌러 설정 메뉴를 순환합니다.
- 2. 원하는 하위 메뉴가 ICD 화면에 나타나면 [OK] 를 누릅니다.
- for ▶ 를 눌러 메뉴 옵션을 순환합니다.
- 4. [OK] 버튼을 눌러 옵션을 선택합니다.

1:Help Menu 1:도움말 메뉴

1:How Do I

1: 방법

2:Error Messages 2:오류 메시지

3:Print Cartridges 3: 잉크 카트리지

4:Load Originals and Load Paper

4: 원본 및 용지 넣기

5:General Troubleshootin9 5: 일반 문제 해결

6:Fax Troubleshooting 6: 팩스 문제 해결

7∎Use Fax Features 7: 팩스 기능 사용

8:Use Scan Features 8: 스캔 기능 사용

9:Get Support **9**:지원 요청

0:Product Overview 0:제품 개요

2:Print Report 2:보고서 인쇄

1:Fax Confirmation 1:팩스 확인

2:Fax Error Report 2: 팩스 오류 보고서

3:Last Transaction 3:마지막 작업

4:Fax Log 4: 팩스 로그

5:Speed Dial List 5: 단축 다이얼 목록

6:Self-Test Report 6:자체 검사 보고서

7:Caller ID Report 7: 호출 ID 보고서

8:Junk Fax Report 8: 정크 팩스 보고서 3:Speed Dial Setup 3:단축 다이얼 설정

1:Individual Speed Dial 1:개별 단축 다이얼

2:Group Speed Dial 2: 그룹 단축 다이얼

3:Delete Speed Dial 3: 단축 다이얼 삭제

4:Print Speed Dial List 4: 단축 다이얼 목록 인쇄

4:Basic Fax Setur 4: 기본 팩스 설정

1:Fax Header 1:팩스 머리글

2:Auto Answer 2: 자동 응답

3:Rings to Answer 3: 응답 전 벨 횟수

4∎Fax Paper Size 4: 팩스 용지 크기

5:Ring and Beep Volume 5:벨소리 및 경고음 볼륨

6:Fax Forwarding Black Only 6: 흑백으로만 팩스 전달

7:Tone or Pulse Dialing 7: 전자식 또는 기계식 전화 걸 기

5:Advanced Fax Setur 5: 고급 팩스 설정

1:Answer Ring Pattern 1: 응답 벨소리 패턴

2:Busy Redial 2:사용 시 재다이얼

3:No Answer Redial 3: 응답이 없을 때 재다이얼

4:Automatic Reduction 4: 자동 축소

5:Backup Fax Reception 5:팩스 수신 백업

6:Error Correction Mode 6:오류 수정 모드

7≋Fax Speed 7: 팩스 속도

8:Junk Fax Numbers 8:정크 팩스 번호

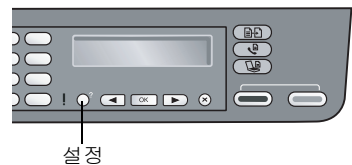

#### 6:Tools 6:도구

1:Clean Print Cartrid9e 1: 잉크 카트리지 청소

2:Align Print Cartridge 2:잉크 카트리지 정렬

3:Date and Time 3:날짜 및 시간

4:Restore Factory Defaults 4:공장 기본값 복원

5:Reprint Faxes in Memory 5:메모리에 있는 팩스 재인쇄

6:Run Fax Test 6:팩스 검사 실행

7∎Clear Fax Log 7:팩스 로그 삭제

#### 7**:**Preferences 7: 환경설정

1:Set Language & Country/ Region 1: 언어 및 국가 / 지역 설정 2:Set Scroll Speed 2: 스크롤 속도 설정 3:Set Prompt Delay Time 3: 프롬프트 지연 시간 설정

#### 팩스 메뉴

1. [팩스] 버튼을 눌러 Fax Number (전화 번호) 화면을 표시합니다.

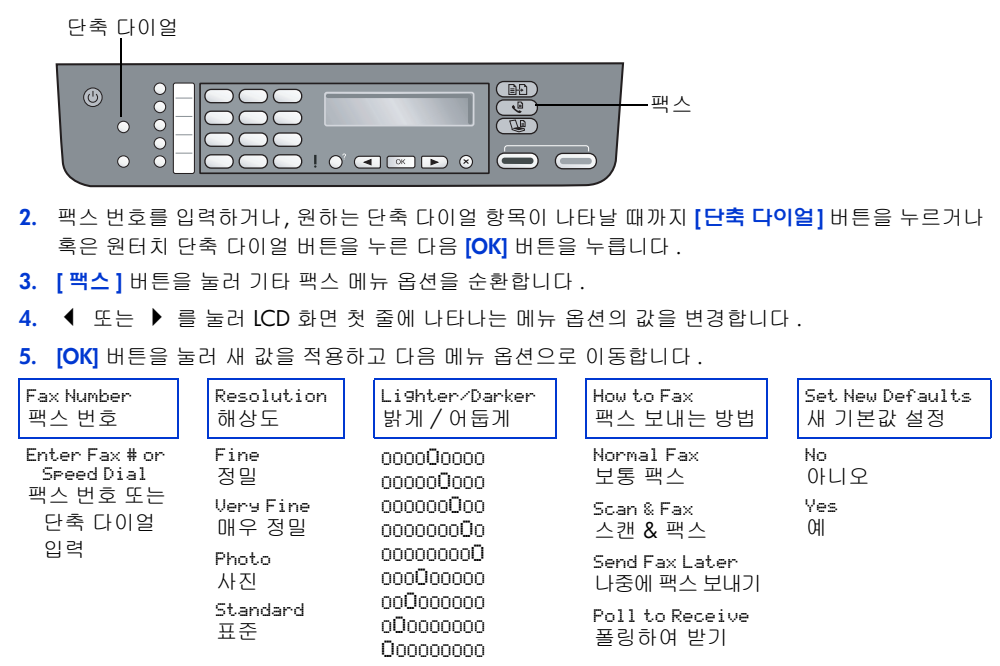

#### 팩스의 응답전 벨 횟수 변경

HP Officejet 5600 All-in-One series 가 호출에 응답하여 팩스를 받기 전에 다음 단계에 따라 전화기 벨소 리 횟수를 변경합니다.

- 4:Basic Fax Setur (4:기본 팩스 설정)가 LCD 화면에 나타날 때까지 [설정] 버튼을 네 번 누 릅니다. [OK] 버튼을 누르십시오.
- 3:Rin9s to Answer(3: 응답전 벨 횟수)가 LCD 화면에 나타날 때까지 ▶ 를 누릅니다. [OK] 버튼 을 누르십시오.
- 3. HP Officejet 5600 All-in-One series 가 호출에 응답하여 팩스를 받기 전에 ◀ 또는 ▶ 를 눌러 벨 횟 수를 감소하거나 증가합니다 . 원하는 벨 횟수가 나타나면 [OK] 버튼을 누릅니다 .

#### 복사 메뉴

- 1. [복사] 버튼을 눌러 복사 메뉴를 엽니다.
- 2. 버튼을 다시 눌러 메뉴 옵션을 순환합니다.
- 3. ◀ 또는 ▶ 를 눌러 LCD 화면 첫 줄에 나타나 는 메뉴 옵션의 값을 변경합니다.

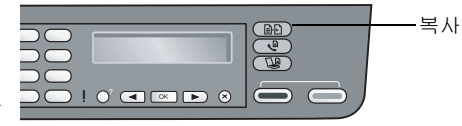

4. [OK] 버튼을 눌러 새 값을 적용하고 다음 메뉴 옵션으로 이동합니다.

| Number of Copies<br>인쇄 매수 | Reduce/Enlar9e<br>축소/확대                                                                                                    | Copy Quality<br>복사 품질                    | Сору Paper Size<br>복사 용지 크기                              |
|---------------------------|----------------------------------------------------------------------------------------------------|------------------------------------------|----------------------------------------------------------|
| 1<br>2<br>3<br>           | Actual size<br>실제 크기<br>Fit to Page<br>페이지에 맞추기<br>Custom 100%<br>사용자 정의 100%<br>Full Page 91%<br>페이지 전체 91%<br>Legal>Ltr 72%<br>리갈 > 레터 <b>72%</b> | Normal<br>보통<br>Fast<br>고속<br>Best<br>최상 | Letter<br>레터<br>니갈<br>A4<br>A4<br>4 x 6 inch<br>4 x 6 인치 |
| Paper Type<br>용지 종류       | Lighter/Darker<br>밝게 / 어둡게                                                                                                    | Enhancements<br>향상                       | Set New Defaults<br>새 기본값 설정                             |
| Plain Paper<br>일반 용지      | 000000000<br>000000000                                                                                                    | Text<br>문자열                              | <br>No<br>아니오                                            |
| Premium Photo<br>고급 인화지   | 000000000<br>00000000                                                                                                    | Photo<br>사진                              | Yes<br>Øl                                                |
| Transparency<br>투명 필름     | 000000000<br>000000000<br>000000000<br>00000000                                                                                                    | Mixed<br>혼합<br>None<br>없음                |                                                          |

### 설치 설명서 13 단계 , " 잉크 카트리지 정렬 "

13 단계에서, 잉크 카트리지를 삽입하고 정렬 페이지 (오른쪽에 표시)를 인쇄하며 스캔합니다. 이 페이지는 정렬 페이지를 인쇄하며 스캔할 때에 나타나는 메시 지를 번역합니다.

설치 설명서의 12c 단계를 완료하였거나 또는 새 잉크 카트리지를 넣은 다음 언제 나 이 페이지를 참조합니다.

9-12c 단계에 따라 잉크 카트리지를 삽입합니다. 덮개를 닫습니다.

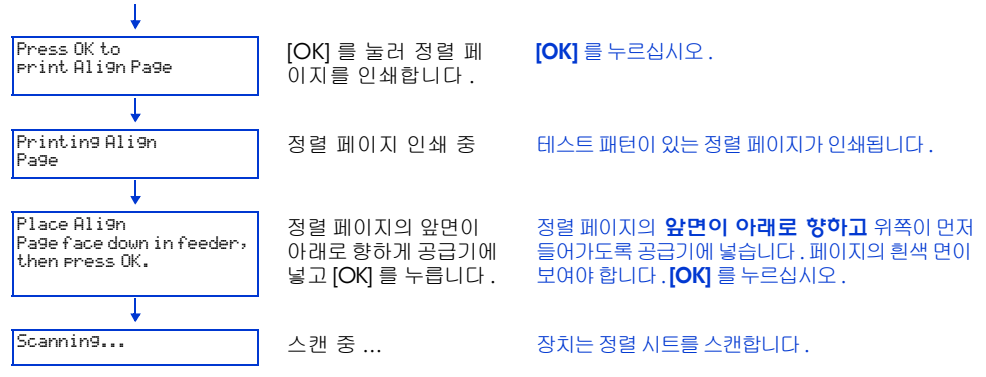

#### 다음 메시지 중 하나가 ICD 화면에 나타날 것입니다.

| Alignment Completed.                                              | 정렬이 완료되었습니<br>다 .                                                     | 이 메시지는 성공적으로 정렬되었으며 HP Officejet<br>5600 All-in-One series 가 준비되었음을 의미합니다.                                                             |
|-------------------------------------------------------------------|-----------------------------------------------------------------------|----------------------------------------------------------------------------------------------------|
| Error:Ali9n Pa9e not<br>detected                                  | 오류 : 정렬 페이지를<br>감지하지 못했습니다 .                                          | 이 메시지는 정렬 페이지를 앞면이 아래로 향하게 하<br>지 않고 위로 향하게 했음을 의미합니다 .<br>정렬 페이지의 <b>앞면이 아래로 향하고</b> 위쪽이 먼저<br>들어가도록 공급기에 넣고 <b>[OK]</b> 를 다시 누르십시오 . |
| Error<br>Alignment failed.<br>Refer to device<br>documentation to | 오류<br>정렬하지 못했습니다 .<br>문제 해결을 위해 장치 설<br>명서를 참조하십시오 .<br>[OK]를 누르십시오 . | 이 메시지는 정렬 작업을 하지 못했음을 의미합니다 .<br>정렬 페이지의 앞면이 아래로 오고 위쪽이 먼저 들어<br>가도록 공급기에 넣고 <b>[OK]</b> 를 다시 누르십시오 .                                  |
| troubleshoot. Press UK.                                           |                                                                       | 메시지가 나타나면 잉크 카트리지를 제거하고 다시<br>넣습니다. 정렬 페이지의 앞면이 아래로 오고 위쪽<br>이 먼저 들어가도록 공급기에 넣고 [OK] 를 다시 누르<br>십시오                                    |

#### 설치 설명서 13 단계를 계속하십시오.

추가 정보 ! 이 절차 과정에 장치를 껐으면 다시 켜면 됩니다. 그러면 LCD 화면에 돌아가게 됩니다. 이 화면은 장치를 끌 때 표시되고 있었습니다.

> 언제든지 잉크 카트리지를 정렬할 수 있습니다. 설정 메뉴를 열고 6:Tools, 2:Align Print Cartridge (6:도구, 2:잉크 카트리지 정렬)을 탐색하기만 하면 됩니다. 자세한 정보는 본 책자의 설정 메뉴 설명서를 참조합니다.

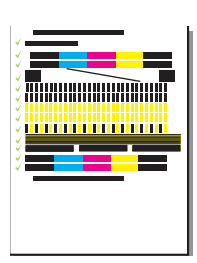

# HP Officejet 5600 All-in-One series 설치 설명서 길잡이

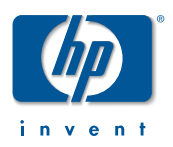

이 설치 설명서 길잡이는 HP Officejet 5600 All-in-One series 설치 설명서 8 단계를 실행할 때 나타나는 영어 LCD 화면 메시지를 번역합니다 .

일반 영어 LCD 화면 메시지 및 메뉴에 대한 번역은 본 책자의 반대면을 참조하십시오.

#### 설치 설명서 8 단계, " 전원 버튼 누르기 및 구성 "

이 단계에서 LCD 화면 언어를 영어로 , 국가 / 지역을 한국으로 설정합니다 . 왼쪽 윗 모서리의 **전원** 버튼을 누릅니다 .

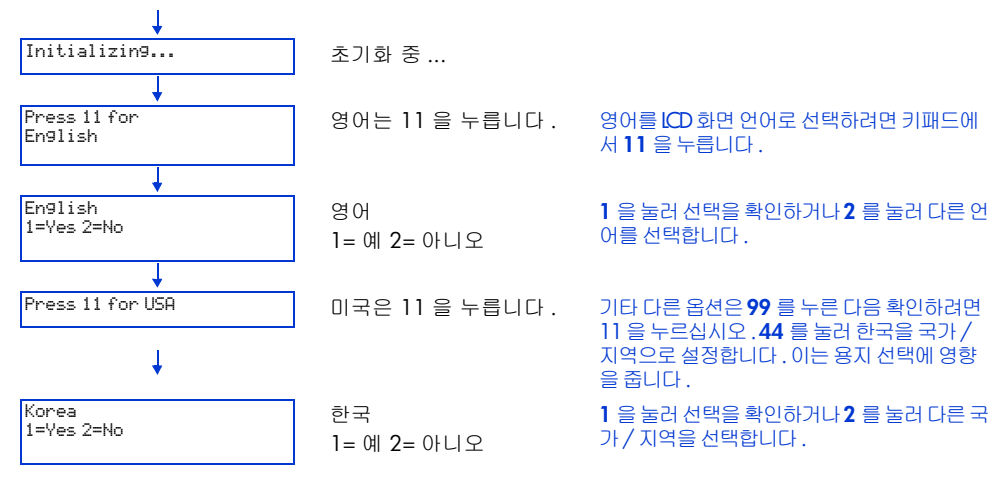

#### 다음 메시지 중 하나 또는 더 많은 메시지가 ICD 화면에 나타날 것입니다.

| Insert print<br>cartrid9es                                                                             | 잉크 카트리지를 삽입하<br>십시오 .                                                  | 이 메시지가 나타나면 설치 설명서의 9 단계 ,<br>" 덮개 열기 " 를 계속하십시오 .                                                                                                    |
|----------------------------------------------------------------------------------------------------|------------------------------------------------------------------------|----------------------------------------------------------------------------------------------------|
| Attach Control Panel<br>Faceplate firmly. Check for<br>stuck buttons. Turn power<br>off and on a9ain.  | 제어판 커버를 단단히<br>부착합니다 . 걸린 버튼<br>을 확인합니다 . 전원을<br>껐다가 다시 켭니다 .          | 이 메시지가 나타나면 제어판 커버가 설치되지<br>않았음을 의미합니다.<br>계속하기 전에 설치 설명서의 4 단계, " 제어판<br>커버가 부착되어 있는지 확인합니다 " 를 완료<br>합니다.<br>제어판 커버를 부착한 후 HP Officejet 5600<br>All-in-One series 를 다시 시작해야 합니다. |
| Carria9e Jam<br>Remove all cardboard<br>inside device, or clear<br>carria9e jam, and then<br>press OK. | 캐리지 걸림<br>장치안의 모든 보드지를<br>제거하거나 , 캐리지 걸<br>림을 제거한 다음 [OK]<br>를 누르십시오 . | 이 메시지가 나타나면 HP Officejet 5600 All-<br>in-One series 내부에 보드지 포장재가 있음<br>을 의미합니다 .                                                                                                   |

설치 설명서의 9 단계, " 덮개 열기 " 를 계속합니다.